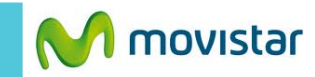

10:24рм **⊜ ::**...I -6 Calendario BBM Contactos Navegador 4 Mensaies de BlackBerry Remember Docs To Go World texto ..... Imágenes Música Vídeos in Facebook LinkedIn = 1 0 0 Q 0

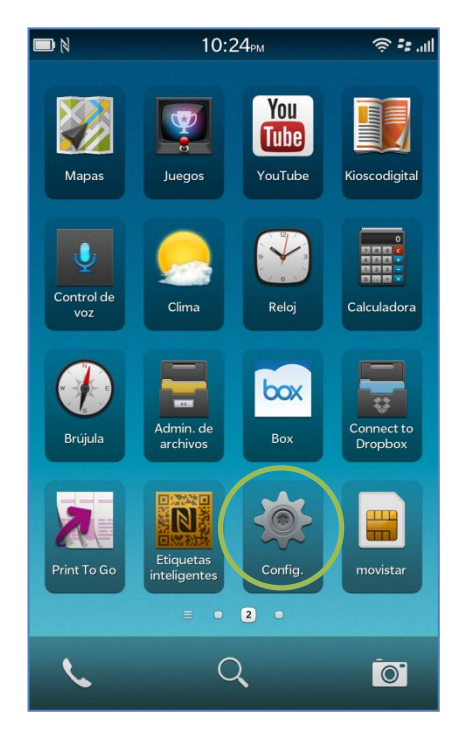

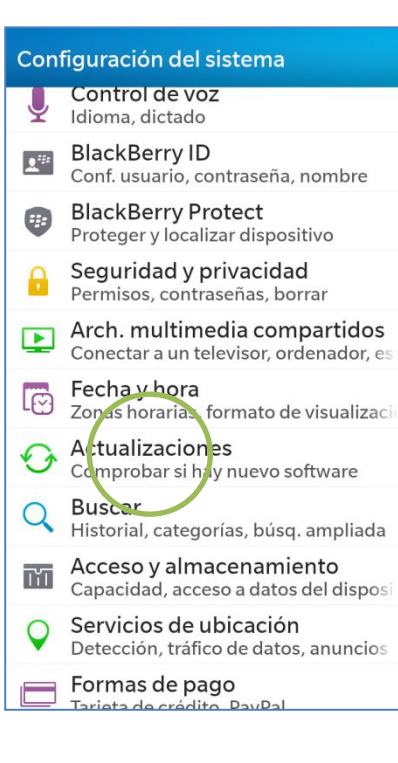

## Actualizaciones de software

Actualización disponible BlackBerry 10 OS Versión 10.2.0.424 - Tamaño 1048MB

Esta actualización de software introduce varias características nuevas para BlackBerry 10, diseñadas para aumentar la productividad, el control y la capacidad de respuesta del usuario. Además, incluye cientos de mejoras de las funciones existentes para que las actividades que ya realiza le resulten más rápidas y sencillas. Visite http://blogs.blackberry.com/blackberry-10software-updates para obtener más información. Como siempre, le recomendamos que realice una copia de seguridad de su BlackBerry 10 antes de Ilevar a cabo la actualización.

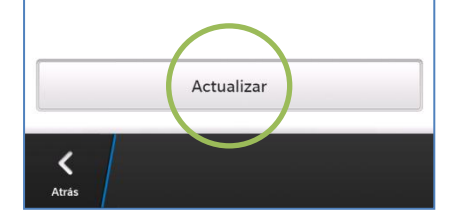

Se recomienda utilizar WIFI y tener una carga de batería de 50% o más.

Deslizar la pantalla de inicio hacia la izquierda.

Seleccionar Config.

Seleccionar Actualizaciones.

En caso haya una nueva versión disponible presionar **Actualizar**.

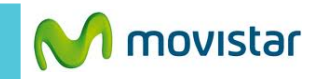

Reiniciar más tar

## Contrato

BLACKBERRY SOLUTION LICENSE AGREEMENT

PLEASE READ THIS DOCUMENT CAREFULLY BEFORE INSTALLING OR USING THE SOFTWARE. THIS AGREEMENT CONTAINS PROVISIONS THAT LIMIT OR EXCLUDE RIM'S LIABILITY TO YOU AND THAT OTHERWISE IMPACT YOUR LEGAL RIGHTS. DEPENDING ON YOUR JURISDICTION, THIS AGREEMENT MAY ALSO REQUIRE YOU TO USE ARBITRATION ON AN INDIVIDUAL BASIS TO RESOLVE DISPUTES RATHER THAN JURY TRIALS OR CLASS ACTIONS. THIS AGREEMENT DOES NOT AFFECT YOUR MANDATORY STATUTORY RIGHTS APPLICABLE IN YOUR JURISDICTION, TO THE EXTENT THAT YOU MAY BE ENTITLED TO SUCH MANDATORY STATUTORY RIGHTS.

This BlackBerry Solution License Agreement (the "Agreement" or "BBSLA") is a legal agreement between you: individually if you are agreeing to it in your own capacity; or if you are authorised to acquire the Software (as defined below) on behalf of your company or another entity, between the entity for

Acepto el Contrato de licencia de la solución BlackBerry.

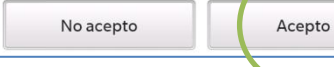

## Actualizaciones de software

Actualización en curso BlackBerry 10 OS Versión 10.2.0.424 - Tamaño 1048MB

Paso 1 de 2: descargando 418MB de 2GB (40%)

Mantenga el dispositivo conectado a una fuente de energía mientras se actualiza el software.

Pausa Cancelar

Actualizaciones de software

Instalando BlackBerry 10 OS Versión 10.2.0.424 - Tamaño 1048MB

<

Paso 2 de 2: instalando 38MB de 2GB (4%)

Mantenga el dispositivo conectado a una fuente de energía mientras se actualiza el software. Guarde las tareas abiertas y reinicie el dispositivo para finalizar la instalaciór

Actualización de software finaliza

Es necesario reiniciar para finalizar la

Guarde todas las tareas antes del

actualización de software.

Reiniciar ahora

reinicio.

Reiniciar dispositivo

Presionar Acepto.

Esperar unos minutos mientras se descarga la nueva versión.

Esperar unos minutos mientras se instala la nueva versión.

Finalmente presionar **Reiniciar ahora** para reiniciar el teléfono.

Γu equipo ya cuenta con la última /ersión.

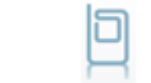

Atrác